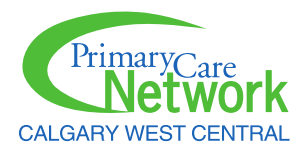

## Lexidrug

MOBILE APP RENEWAL INSTRUCTIONS

- 1. Go to online.lexi.com/lco/action/home
- 2. Select Mobile Access Codes.

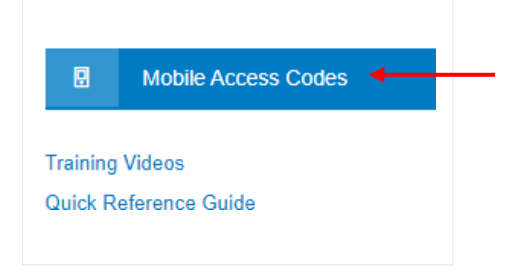

- 3. In the new window that opens, select your platform (iPhone or Android) and select Existing Customer (app is installed).
- 4. Under the on-screen Step 1 that appears, click the link to login to your account. (<u>lexi.com/account/</u>) \**Make note the Authorization Code on this page, you will return to this later.*
- 5. Enter email address and password to login to your account.

| Login         |                 |                       |  |
|---------------|-----------------|-----------------------|--|
| EMAIL ADDRESS |                 |                       |  |
|               |                 |                       |  |
| PASSWORD      |                 |                       |  |
|               |                 |                       |  |
|               |                 |                       |  |
|               |                 |                       |  |
| Log in        | Forgot password | <u>Create account</u> |  |
|               |                 |                       |  |

6. Return to the tab where you selected your device and platform. There will be an Authorization Code in bold, red text.

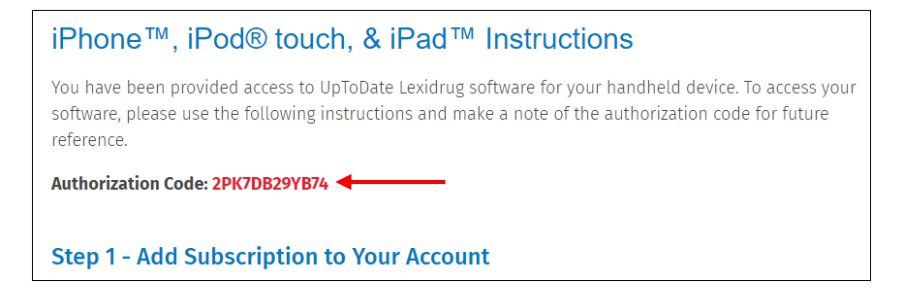

7. Copy this code and enter it into your account.

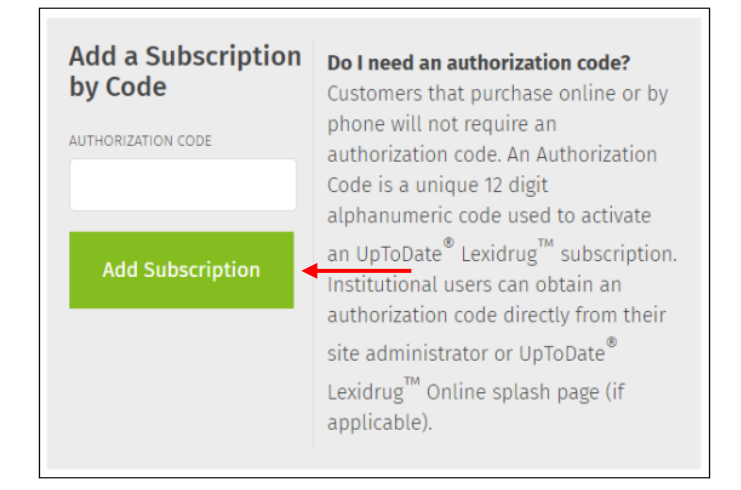

8. You will be emailed a PIN, enter this PIN into your account to verify it.

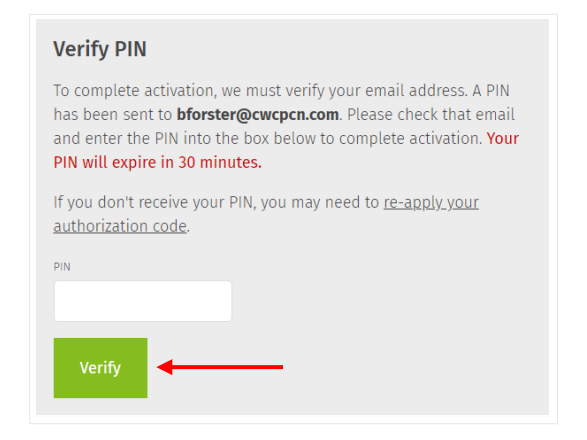

9. Select Finish.

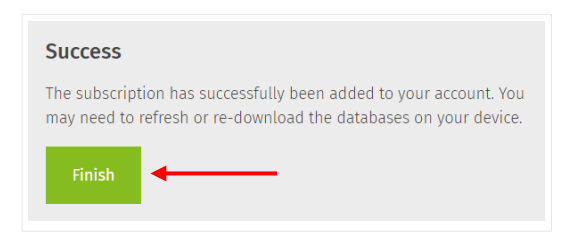

10. Open the Lexidrug App on your mobile device.

11. Accept the License Agreement and sign in.

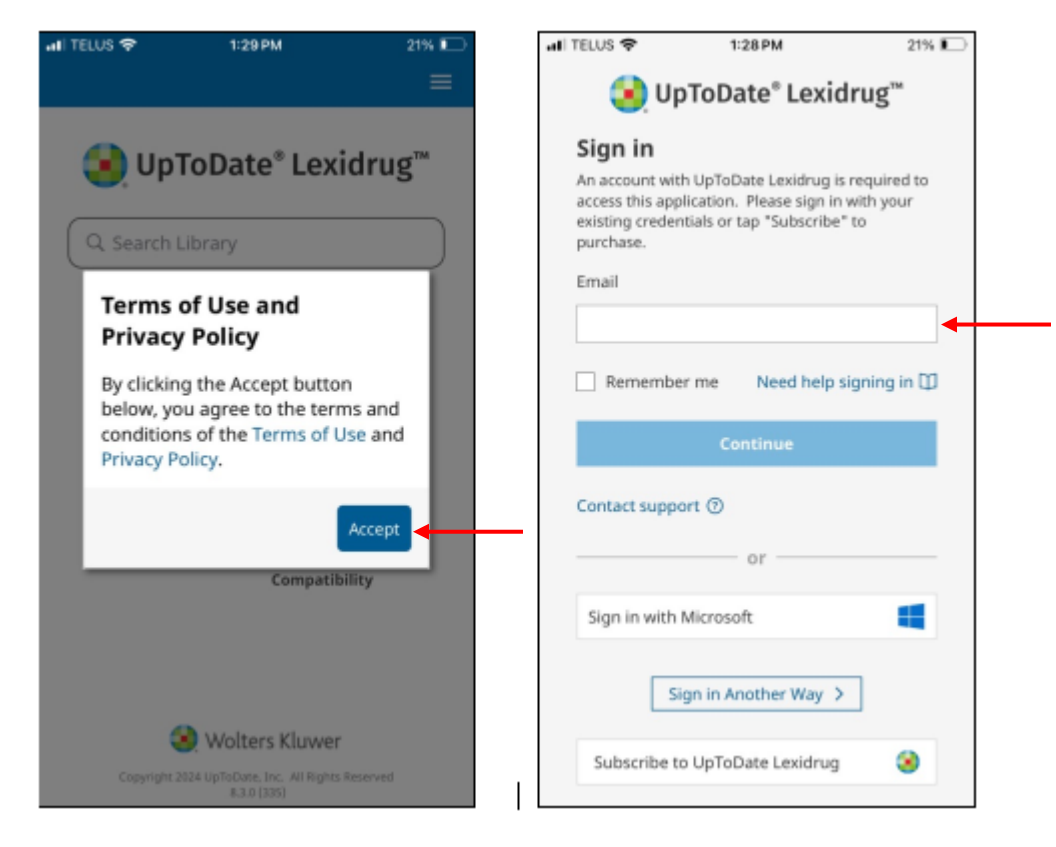

12. Select All and Update.

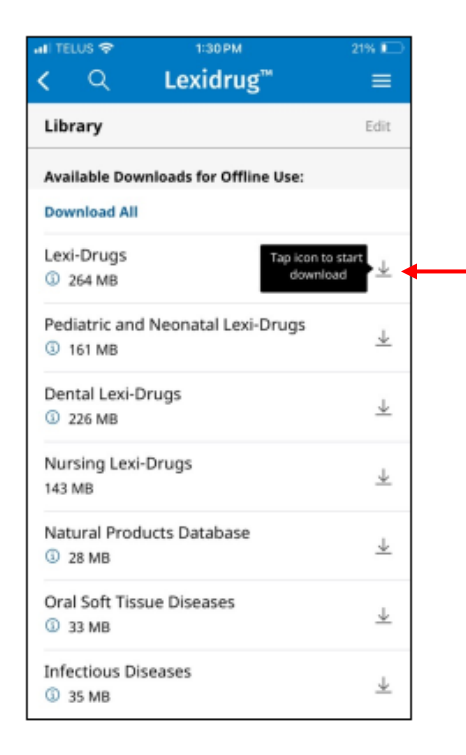

13. Once the update is complete, you will have access to Lexidrug on your mobile device from any location.